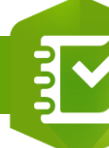

2.

## Collecter et gérer les arbres autour de mon école

PRODUIT

Y

Créer une enquête

Survey123

ARBRES

Bienvenue dans l'enquête sur les arbres autour de mon éco

#### 

Étape 1 : Construire l'enquête Survey123 pour la saisie de la donnée

# ÉTAPES

- 1. Créer une enquête Survey123 nommée ARBRES
- <u>Configurer votre enquête Survey123</u> en ajoutant par exemple les éléments suivants : Espèce, Type de feuilles, Disposition des feuilles, photo et Geopoint pour la localisation... Exemple de champs dans <u>cette story map</u>
- 3. Partager votre enquête avec votre organisation par exemple
- Vous obtenez l'enquête exemple <u>ICI</u> dans laquelle vous pouvez saisir des arbres © ! Sinon, numériser simplement le QR Code !

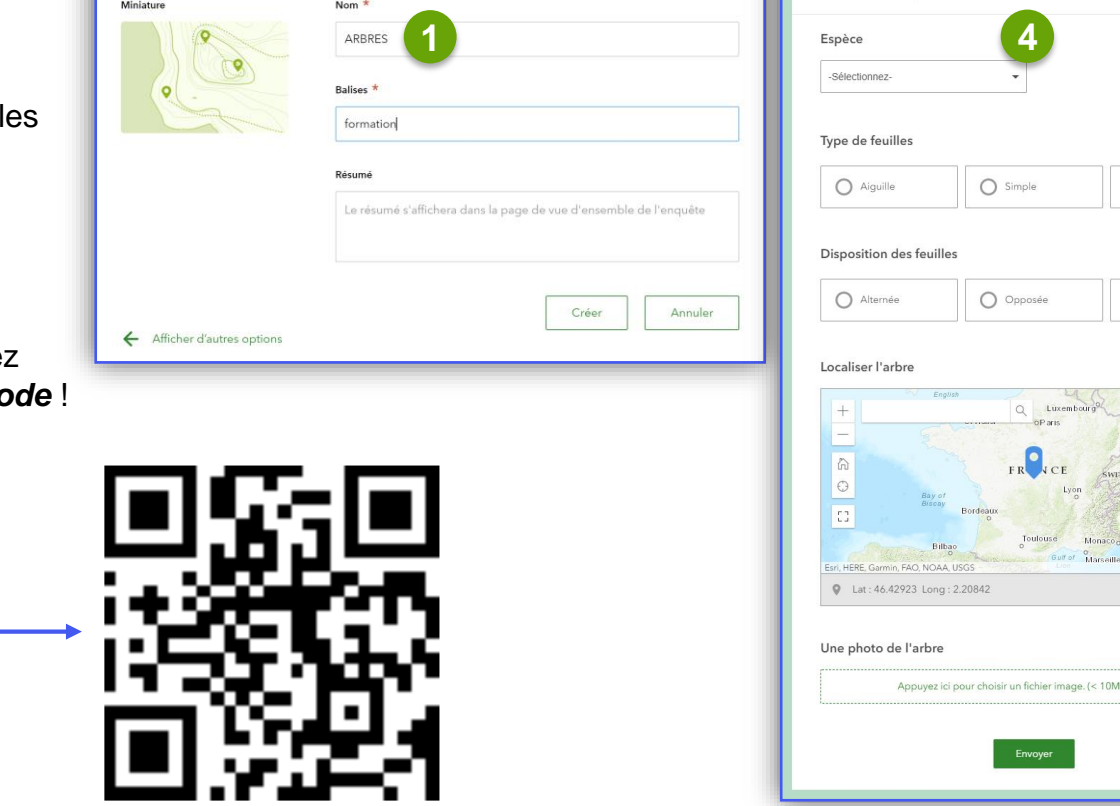

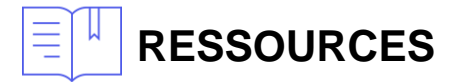

https://education.esrifrance.fr/ressources.aspx

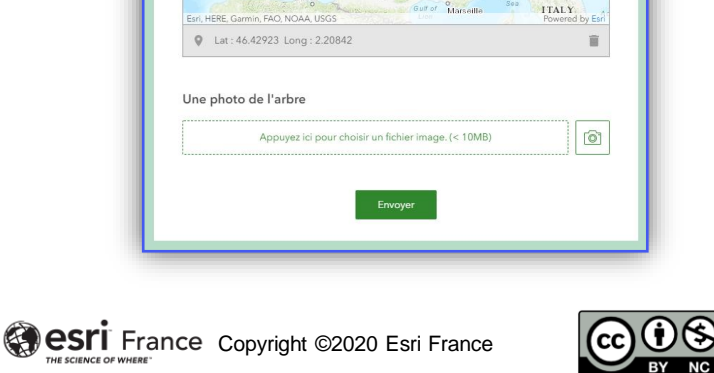

O Ecaille

O Spiralée

### Collecter et gérer les arbres autour de mon école

PRODUIT

#### 

Étape 2 : Créer une carte des données saisies dans l'enquête

# ÉTAPES

RESSOURCES

2.

- L'enquête Survey123 a été créée dans un répertoire Survey\_ARBRES qui contient notamment la couche ARBRES, qui elle-même contient les données saisies dans l'enquête.
- 2. <u>Créer une carte</u> nommée **Carte des arbres** et ajouter la couche nommée **ARBRES**
- 3. <u>Modifier le style de la couche</u> en créant une symbologie par types sur le champ **Espèce** de la couche **ARBRES** par exemple

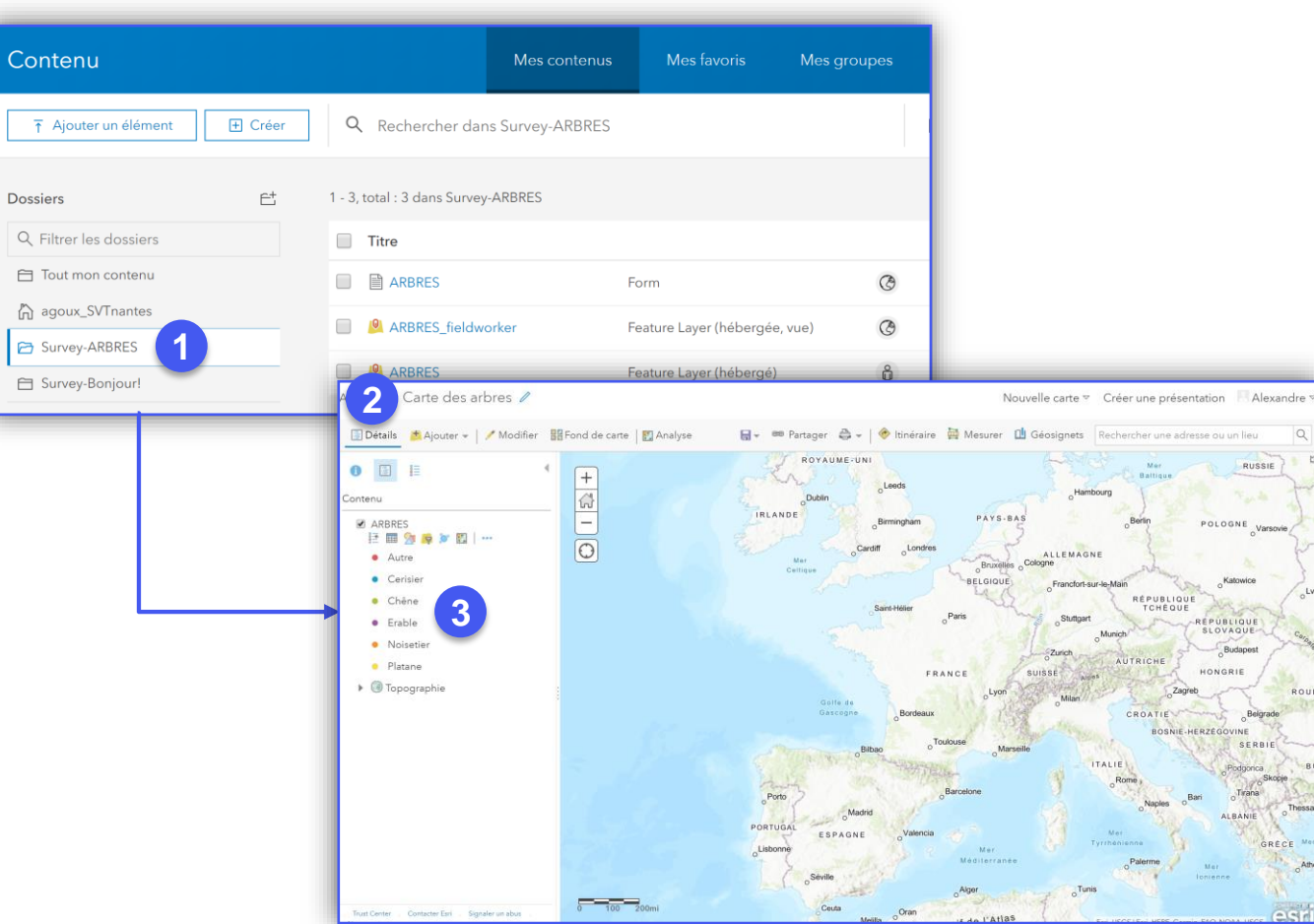

**ArcGIS Online** 

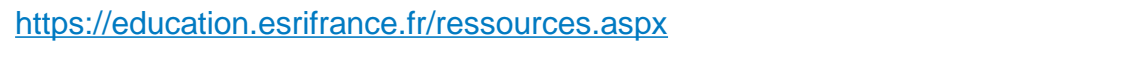

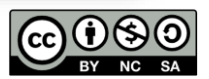

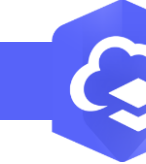

2.

## Collecter et gérer les arbres autour de mon école

PRODUIT

#### 

Étape 3 : Créer un tableau de bord pour gérer la donnée saisie

## ÉTAPES

- 1. Créer une application Dashboard
- 2. Ajouter un élément carte et sélectionner la carte Carte des arbres
- 3. <u>Ajouter des éléments indicateurs</u> en sélectionnant chaque type de mobilier urbain
- 4. <u>Ajouter un éléments diagramme à secteur</u> pour afficher la répartition des mobiliers urbains
- 5. <u>Mettre à jour l'élément carte</u> pour que les éléments indicateurs et diagramme soient mis à jour en fonction de l'étendue
- 6. Vous obtenez le tableau de bord suivant

🖛 Tableau de bord : Collecter et gérer les arbres autour de mon école PAYS-BAS Type de feuilles 9 6 1 1 ALLEMAGNE RÉPUBLIQUE RÉPUBLIQUE HONGRIE CROATIE BOSNIE-HERZÉGOVINE SERBI XXX osition des feuilles : Esri USGS | Esri HERE Garmin FAO NOAA US Espèces des arbres

**ArcGIS Online** 

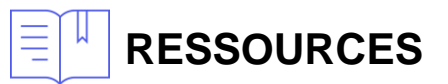

https://education.esrifrance.fr/ressources.aspx

Sesti France Copyright ©2020 Esri France

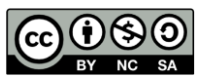